# Comment mettre à jour ses pilotes avec Ma-Config ?

**Ma-Config.com** permet, grâce à un plugin compatible avec votre navigateur internet, d'explorer votre PC sous **Windows** en toute simplicité. Identifiez en quelques secondes les composants matériels et logiciels installés et téléchargez les derniers pilotes disponibles pour chacun d'entre eux en quelques clics. Ce service est gratuit et proposé en partenariat avec le site **TouslesDrivers com** qui contient de pombreux pilotes mis à jour

**TouslesDrivers.com**, qui contient de nombreux pilotes mis à jour de manière très régulière.

Pourquoi mettre à jour ses pilotes ?

Mettre à jour ses pilotes permet de corriger de nombreux problèmes que vous pourriez rencontrer sur votre système et de profiter au mieux des performances de votre ordinateur. **Ma-Config** va vous permettre de faciliter cette tâche, que vous soyez un professionnel de l'informatique ou non. Pour cela, exécutez les étapes qui suivent.

Dernière mise à jour du tutoriel : 10/07/2012

# 1. Installation du plugin Ma-Config

Pour commencer, connectez vous sur le site http://www.maconfig.com/fr et cliquez sur le bouton "**Démarrer la détection**" comme ci-dessous :

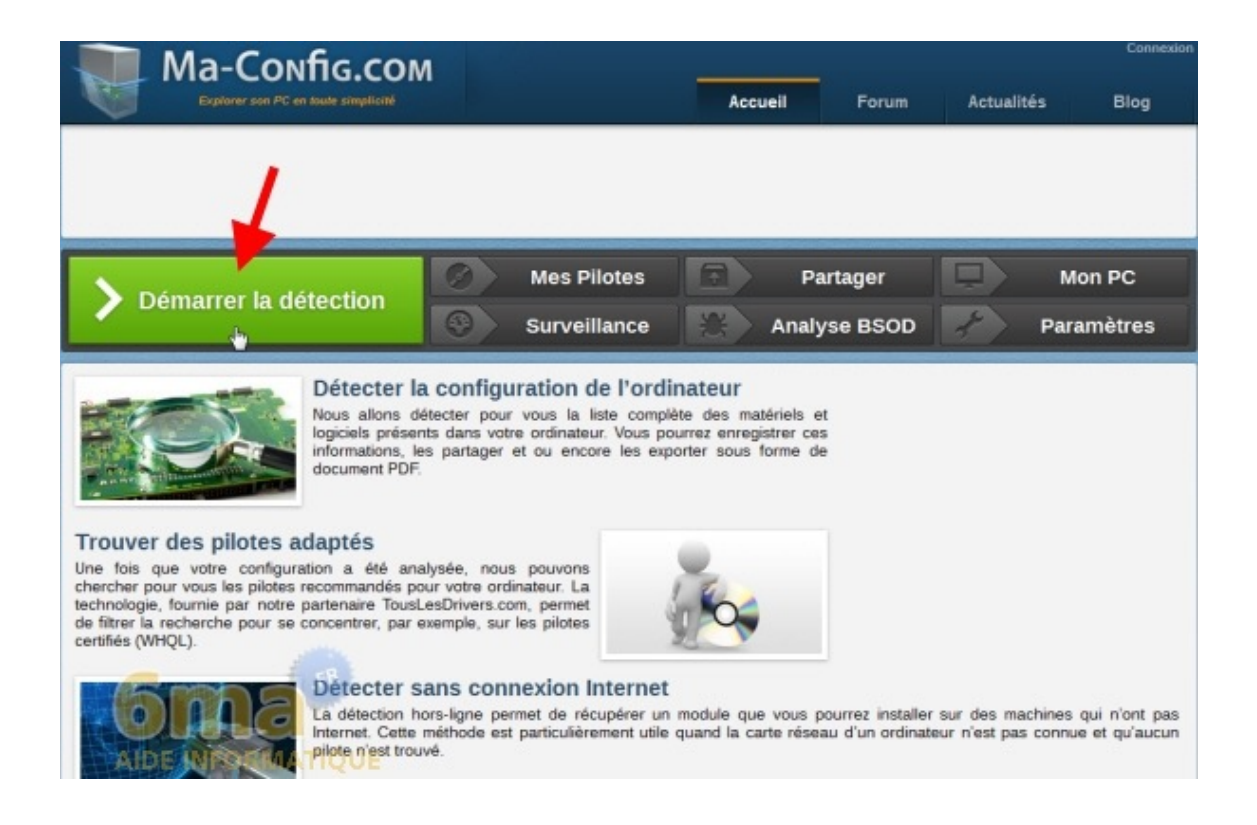

#### **Pour Internet Explorer :**

Puis, si vous êtes sur **Internet Explorer**, cliquez sur le bouton "**Installation automatique**" :

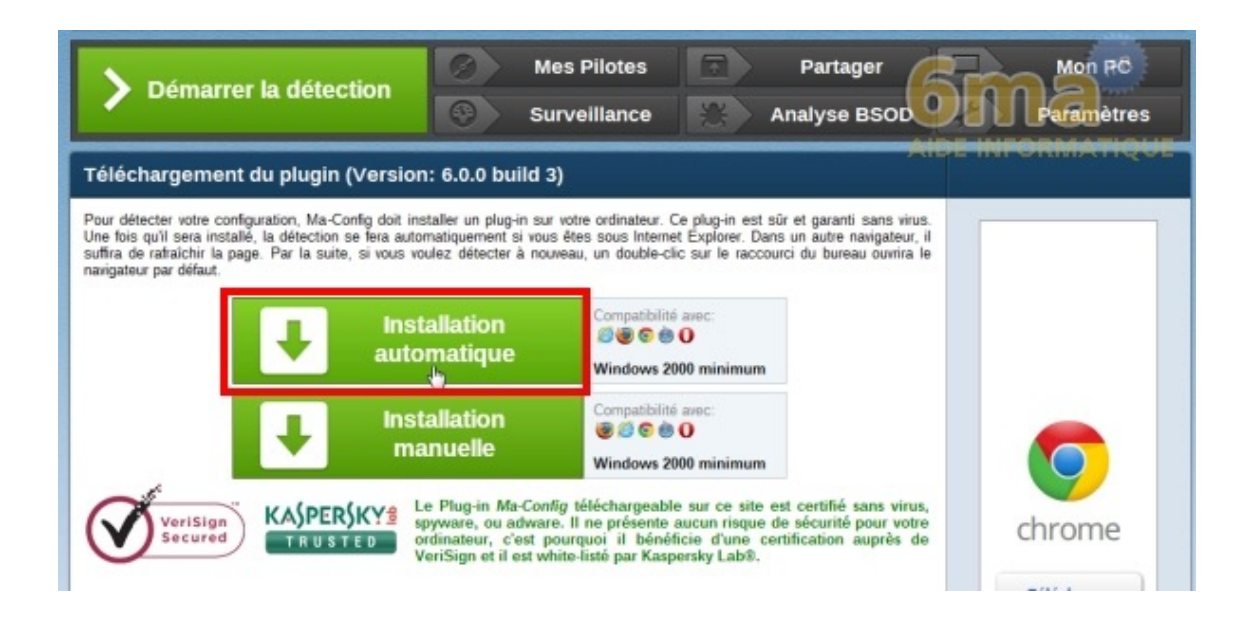

Internet Explorer va vous demander si vous souhaitez installer l'ActiveX, puis une fois installé la détection de votre matériel va se lancer immédiatement. Vous pouvez passer à l'étape 2. Pour les autres navigateurs (Firefox, Chrome...) :

Si vous êtes sur Mozilla Firefox, Google Chrome ou autres,

cliquez sur le bouton "Installation" :

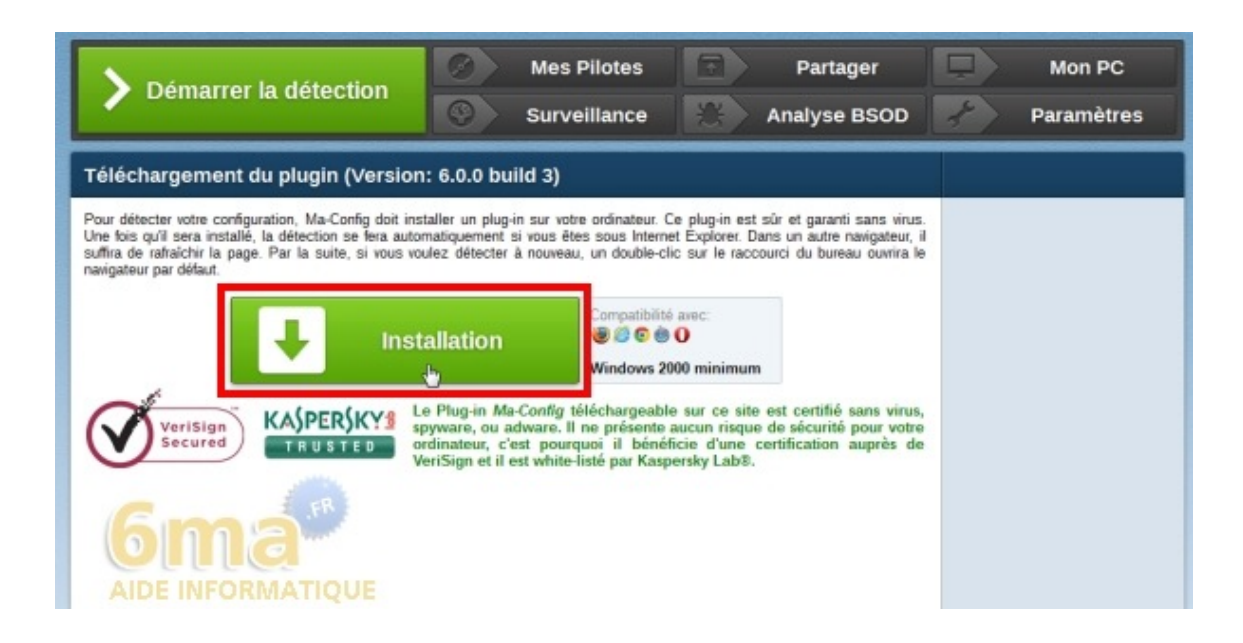

Puis exécutez le fichier d'installation et patientez pendant le téléchargement. Une fois devant la fenêtre ci-dessous, cliquez sur "**Oui**" :

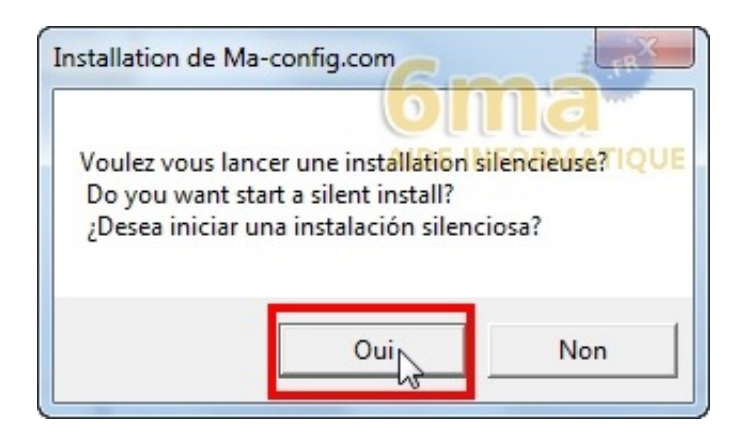

Patientez quelques instants pendant l'installation.

## 2. Démarrer la détection

Suite à l'installation du plugin, un raccourci est apparu sur votre bureau, il vous permet de lancer la détection de votre matériel et de vos pilotes rapidement et quand vous le souhaitez :

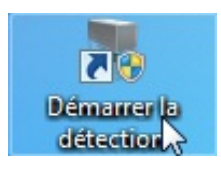

La détection est en cours, veuillez patienter quelques instants :

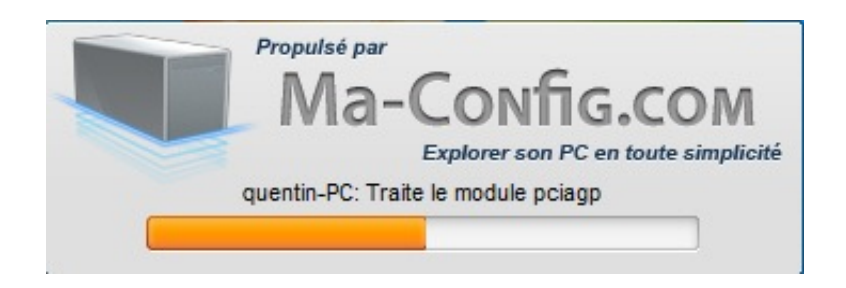

Un résumé de votre configuration matérielle et logicielle (système d'exploitation, processeur, carte mère, mémoire, disques durs, etc...) va donc apparaitre :

| quentin-PC                                     | sume<br>I              | 🌀 Actualiser 📑 Imprimer                                                                                                    | Supprimer |
|------------------------------------------------|------------------------|----------------------------------------------------------------------------------------------------|-----------|
| Résumé<br>Composants de base                   | Informations générales | 0                                                                                                    |           |
| Carte graphique<br>Cartes PCI                  | Version du plugin      | 6003                                                                                                    |           |
| Périphériques<br>Gestionnaire de périphériques | Version de la base     | 21                                                                                                    |           |
| Configuration réseau<br>Système                | Date de la détection   | 10/07/2012 19:04                                                                                                    |           |
| Logiciels<br>Démarrage                         | Nom de la machine      | quentin-PC                                                                                                    |           |
| Performances Windows                           | Modules                |                                                                                                    |           |
|                                                | Système d'exploitation | Windows 7 Edition Familiale Premium (X64) Service Pack 1<br>Date d'Installation : 13/02/2012                                                            | 0         |
|                                                |                        | Intel Pentium Cadencé à 2.17 GHz                                                                                                    | 0         |
| 6ma                                            | Processeur             | Fréquence mesurée (core0) : 997.78 MHz<br>Nombre de coeurs : 2 physique(s), 2 logique(s)<br>Socket : Socket P (478)<br>Température CPU (core 0) : 55 °C |           |
| AIDE INFORMA                                   | TIQUE                  |                                                                                                    | •         |

## 3. Trouver les pilotes

Dans le bandeau supérieur, cliquez sur "Mes Pilotes" :

| <b>&gt;</b> Démarrer la détection             |             | 🧭 M<br>3 Si   | es Pilotes<br>irveillance |             | Partager<br>Analyse BSOD          |            | Mon PC<br>Paramètres |
|-----------------------------------------------|-------------|---------------|---------------------------|-------------|-----------------------------------|------------|----------------------|
| Ma configuration - Résu<br>quentin-PC         | mé          |               |                           |             | 🥱 Actualise                       | r 🚔 Impri  | mer 🗍 Supprimer      |
| Résumé<br>Composants de base                  |             |               |                           | Résumé      |                                   |            | 0                    |
| Stockage +                                    | Information | is générales  |                           |             |                                   |            |                      |
| Carte graphique<br>Cartes PCI                 | Version du  | ıplugin       | 6.0.0.3                   |             |                                   |            |                      |
| Périphériques   Gestionnaire de périphériques | Version de  | la base       | 21                        |             |                                   |            |                      |
| Configuration réseau 🕨                        | Date de la  | détection     | 10/07/2012 1              | R:04        |                                   |            |                      |
| Logiciels +<br>Démarrage                      | Nom de la   | machine       | quentin-PC                |             |                                   |            |                      |
| Performances Windows                          | Modules     |               |                           |             |                                   |            |                      |
| AIDE INFORMAT                                 | Système d   | 'exploitation | Windows 7<br>Date d'ir    | Edition Fan | niliale Premium (X64)<br>102/2012 | Service Pa | ok 1 🖸               |

Vous aurez ensuite la liste des mises à jour disponibles pour votre matériel :

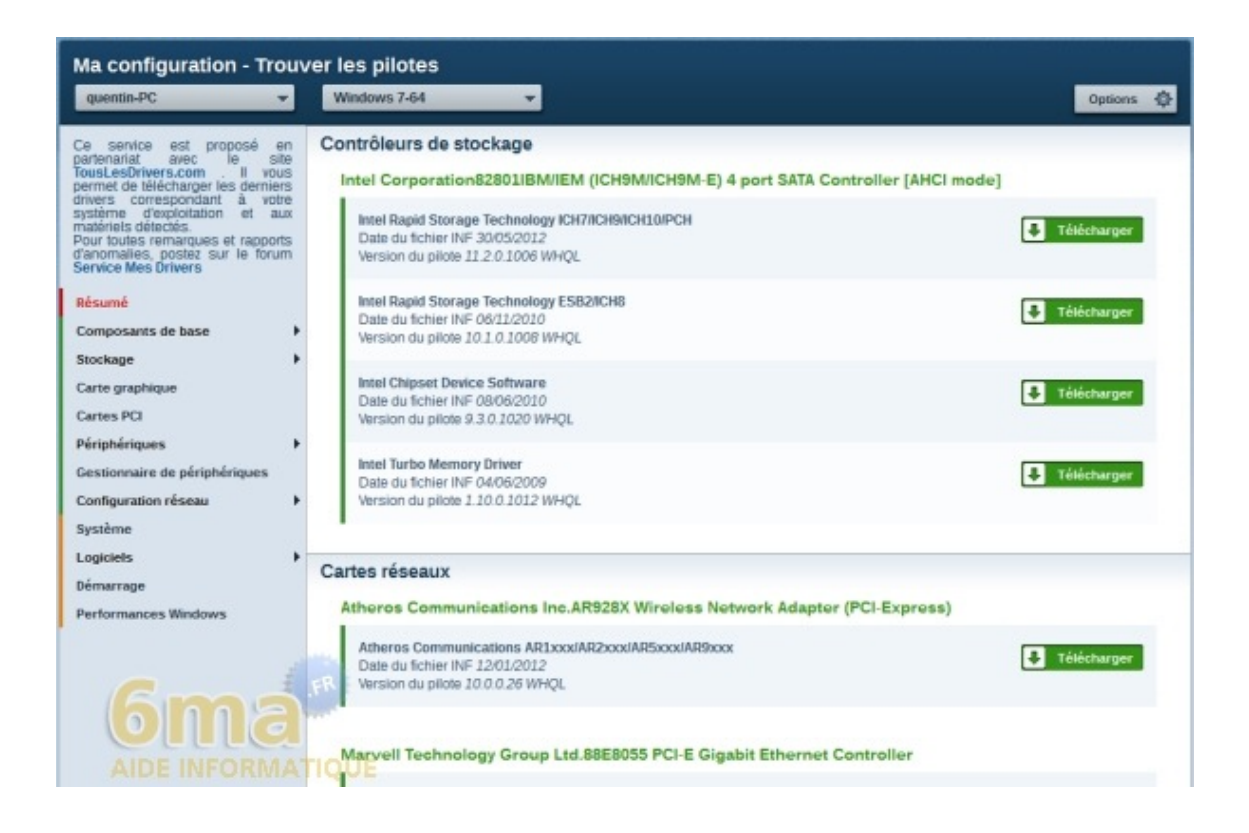

Il suffit maintenant de cliquer sur le bouton "**Télécharger**" en face du ou des composant(s) que vous souhaitez mettre à jour :

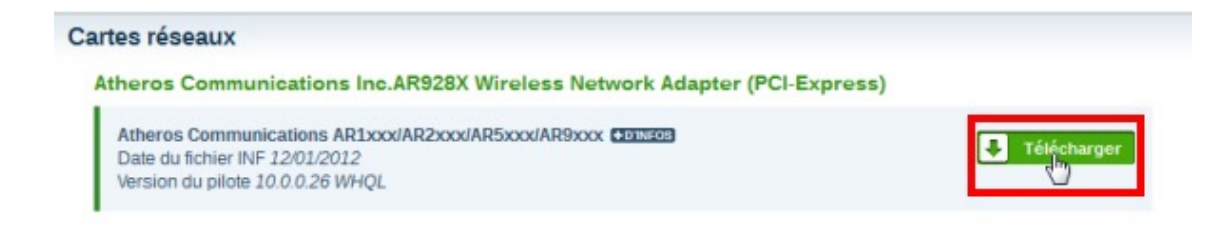

Une nouvelle page sur votre navigateur va s'ouvrir avec tous les détails du pilote. Il ne vous reste plus qu'à cliquer sur l'icône représentant un disque dur pour lancer le téléchargement avec votre navigateur web :

| 1 Type de mise à jour                                                                                                    |
|----------------------------------------------------------------------------------------------------|
| Drivers                                                                                                    |
| AIDE INFORMATIQUE     Version                                                                                                    |
| 10.0.0.26 WHQL                                                                                                    |
| 1 Statut                                                                                                    |
| Non officiel                                                                                                    |
| Ø Nom du fichier                                                                                                    |
| Atheros_Wi-<br>Fi_AR1xxx_AR2xxx_AR5xxx_AR9xxx_10.0.0.26.zip                                                                                                    |
| I Taille du fichier                                                                                                    |
| 36 Mo                                                                                                    |
| Uangue                                                                                                    |
| Multi-langues                                                                                                    |
| Date de publication sur TousLesDrivers.com                                                                                                    |
| Lundi 07 Mai 2012                                                                                                    |
| Date de publication sur le site de Atheros Communications                                                                                                    |
| Lundi 30 Janvier 2012                                                                                                    |
| Téléchargement                                                                                                    |
| Informations complémentaires                                                                                                    |
| Drivers pour les <u>cartes réseaux</u> équipées d'un chipset Atheros Communications<br>AR1111, AR1111 WB-EG, AR2427, AR5002G, AR5002X, AR5004G, AR5004X,<br>AR5005G, AR5005GS, AR5006, AR5006EG, AR5006EG, AR5006EX, AR5006EX,<br>AR5006G, AR5006GS, AR5006X, AR5006XS, AR5007, AR5007EG, AR5007G,<br>AR5008 AR5008WB-EG AR5008X AR5009 AR58116 AR58125 AR5891 AR5892 |

Pour terminer, installez chacun de vos pilotes un par un en suivant

les instructions à l'écran.

Vous savez maintenant comment mettre à jour vos pilotes pour votre ordinateur sous **Windows**, indispensable pour profiter au mieux des performances de votre PC et corriger d'éventuels problèmes que vous pourriez rencontrer.. j'espère que ce tutoriel vous aura servi. Notez que certaines mises à jour de pilotes peuvent ne pas être identifiées par **Ma-config**, dans ce cas il faudra consulter le site du constructeur pour vérifier si une mise à jour existe. N'hésitez pas à nous consulter sur notre forum si besoin.